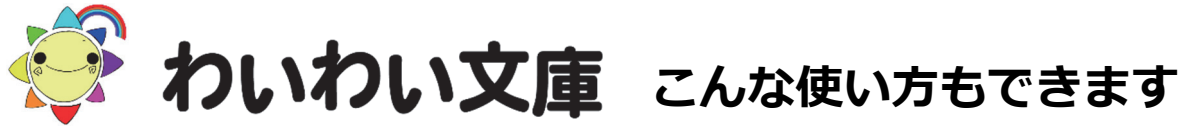

2022~2024 Chatty Book Express 版

わいわい文庫(CD・DVD)は、マルチメディア DAISY 図書のデータに Windows で動作する再生アプリ (Chatty Book Express)を付加しています。

WindowsPC・タブレット(以下、Windows)では、ディスクドライブ(外付けも含む)から、わいわい 文庫を読み込んで読書ができます。加えて以下の様な使い方もできますので、ご参照ください。

### 1. ひと作品ずつ新しいディスク(CD)に分割して利用

- 作品フォルダの中身を新しいディスクに複写します。
- 1) わいわい文庫ディスクをディスクドライブに入れる。
- 2) PC(コンピュータ)⇒ディスクドライブを右クリック⇒開く(0)を左クリックすると、 ディスクの中身が表示されます。
- 表示の中から、分割したい作品フォルダをコピーし、デスクトップ等へ一時保存します。
  各ディスク盤面にある作品名 1.はフォルダ 01\_ 、2.はフォルダ 02\_ です。
  - 例) Ver.1 の「1. 青い花のえかきさん」は、「01\_blue」です。
- 4) わいわい文庫ディスクを抜き、新しいディスクを入れます。
- 5) 一時保存した作品フォルダを右クリック ⇒開く(0) で、フォルダの中身が表示されます。
- 6) 5) のウインドウ上部の<u>メニュー</u>から、 ··· → すべて選択を左クリックすると、フォルダの中味 すべてが選択され、反転状態になります。
- 7) 反転されているファイルの上で、右クリックします。
- 8) その他のオプションを確認⇒送る(N)⇒ディスクドライブを左クリックします。
- 9) 新しいディスクに、書き込む準備ができたファイルが表示されます。
- 10) ウインドウ上部のメニューから、 … ⇒ ディスクに書き込むで、ディスクへ書き込みします。

#### 2. ディスク(CD・DVD)を丸ごとコピーして利用

- ディスクの中身を全て、新しいディスクに複写します。
- 1) 最初にデスクトップにディスクのデータを一時保存するフォルダを作成します。
- 2) PC(コンピュータ)⇒ディスクドライブを右クリック⇒開く(0)を左クリックすると、 ディスクの中身が表示されます。
- 3) 2) のウインドウ上部の<u>メニュー</u>から、 … ⇒ すべて選択 を左クリックすると、フォルダの中味 すべてが選択され、反転状態になります。
- 4) 反転されているファイルの上で、右クリックします。
- 5) その他のオプションを確認⇒コピー(C)を左クリックします。
- 6) 1) で作成したフォルダを開き、右クリック ⇒ その他のオプションを確認 ⇒ 貼り付け(P) を 左クリックするとコピーが開始します。
- 7) わいわい文庫ディスクを抜き、新しいディスクを入れます。
- 8) 1) で作成したフォルダを開き、前項 1.の 6)から 10) までの要領で、新しいディスクへ書き込みします。

# 3.ハードディスクヘコピーして利用

- ディスクの中身を全て、ハードディスクへ複写します。
- ディスクのデータを保存するフォルダを作成します。
  フォルダの名前は、すべて半角英数
  を使用してください。
  - 例) C:¥DAISY¥waiwai2024\_V1 Cドライブの中に「DAISY」というフォルダを作り、その中に「waiwai2024\_V1」というフォルダを 作ります。その中に、「わいわい文庫 2024Ver.1」のディスクの中味を全てコピーします。
- 2) 2. の 2) から 6) までと同じ操作を行ってください。

[応用:1] 「readme.html」のショートカットアイコンで、より使いやすくなります。 (「readme.html」をダブルクリックすると「わいわい文庫のメニュー」が表示されます。)

- 1) 「readme.html」を右クリック⇒ その他のオプションを確認 ⇒ ショートカットの作成(S)
  ⇒ フォルダ内に「readme.html-ショートカット」が作成されます。
- 2) 「readme.html- ショートカット」を右クリック⇒ その他のオプションを確認⇒
  名前の変更(M) ⇒ 「readme.html- ショートカット」が反転され、名前の変更ができます。
  例) 「わいわい文庫 2024 Ver.1」と変更します。
- 3) 作成したショートカットをデスクトップに移します。これをダブルクリックすれば「わいわい文庫の メニュー画面」が表示されます。

[応用:2] ひと作品を直接開いて読むこともできます。

各作品フォルダ内の「ChattyBookContent」フォルダの中にある「index.html」をダブルクリックする と読書がスタートします。

「index.html」のショートカットを作成し、名前を作品名に変更して利用もできます。

※クロムブック(Chromebook)においても、この「index.html」は動作します。作品フォルダを クロムブックにコピーして読書できます。

# 1.2.3.の操作で、自動再生システム、シリアルナンバー(ウォーターマーク)も一緒に移行します。

### 4.様々な機器での利用

- プレクストーク ⇒ CD を入れればそのままご利用いただけます。
  ※ 2017~2022 年版の Ver.3 は、DVD に納めています。そのため、一度 CD に分割して焼くか、 データを USB メモリ等にコピーしていただく必要があります。CD が利用できないタイプもデータを USB メモリ等にコピーしていただく必要があります。
- タブレット等で読むには、パソコン経由等でデータを移します。
  詳しい情報は、下記HPをご参照ください。

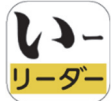

「**いーリーダー**」【iPad Windows】(有料) シナノケンシ株式会社[プレクストーク]のホームページ http://www.plextalk.com/jp/products/e-reader/download/

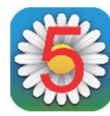

「**ボイスオブデイジー5**」【iPad iPhone】(有料) 有限会社サイパックのホームページ https://www.cypac.co.jp/66

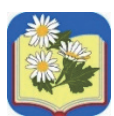

「**のじぎく」【iPad iPhone】(無料)** のじぎく App Store ホームページ(Kazuhisa Yamamoto) https://apps.apple.com/jp/app/nojigiku-shinpuru-deijipureiya/id1159185461

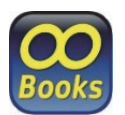

「ChattybookBox」【iPad iPhone Android Chromebook Windows】(無料) ChattyBookBox のホームページ (サイエンス・アクセシビリティ・ネット) https://chattybookbox.sciaccess.net

### 2020・2021 年版 CD・DVD をお持ちの方へ

Internet Explorer (IE) のサポート終了に伴う、2020・2021 年版「わいわい文庫」の 動作状況について。

動作状況)

わいわい文庫 2020・2021 年版の CD・DVD は、

Internet Explorer(IE)を利用して「タイトルリスト(readme.html)」から作品を再生する しくみになっています。タイトルをクリックしても 実行 が表示されない、もしくは 動作しない場合があります。

対 応)

作品ごとに再生する。(タイトルリストを使わず再生する。)

各作品フォルダの中にある「ChattyBookExpress.exe」を左ダブルクリックすると、 その作品が再生します。「ChattyBookExpress.exe」のショートカットを作成し、

ショートカット名を作品名に変更して利用もできます。

また、解決できない場合は当財団にお問い合わせください。

#### 問い合わせ

公益財団法人伊藤忠記念財団 電子図書普及事業部 電話: 03-3497-2652 FAX: 03-3470-3517 e-mail: bf-book@itc-zaidan.or.jp